## Instructions:

# Submitting Proof of Completion for E-Orientation Learning Modules

All nursing students and instructors must submit proof of completing the E-Orientation learning modules with a **final grade of 80% or higher**.

Please follow the steps below using a desktop or laptop computer only (mobile devices are not permitted).

### Step 1: Take a Screenshot of the Final Page Showing Your Grade

#### Review the example before following the instructions below!

| 🔹 🗖 🔯 My WRH - Volunteer Services 🛛 x 📓 Windsor Regional Hospital - Nurs x 📓 wrh.on.ca/NSWorkplaceVHPrever x + |     |    |        |            |             | -           | o ×                |         |
|----------------------------------------------------------------------------------------------------|-----|----|--------|------------|-------------|-------------|--------------------|---------|
| C C https://www.wrh.on.ca/NSWorkplaceVHPrevention2018SCORM/index.html                                          | 127 | A۵ | ☆      | ¢          | £≡ n        | ÷ %         |                    | 1       |
| Quiz Results                                                                                                   |     |    |        |            |             |             |                    |         |
| You Scored: 70                                                                                                 |     |    |        |            |             |             |                    |         |
| Total Questions: 8                                                                                             |     |    |        |            |             |             |                    |         |
| Accuracy: 87.5% Grade must be 80% or higher!                                                                   |     |    |        |            |             |             |                    |         |
| You must click Continue for the course to register properly                                                    |     |    |        |            |             |             |                    |         |
| Continue                                                                                                    |     |    |        |            |             |             |                    |         |
| Congratulations, you successfully completed the Workplace Violence and<br>Harassment course!                   |     |    |        |            |             |             |                    |         |
| Workplace Violence & Harassment Prevention                                                                     |     |    | ]<br>1 | Гim<br>nus | e &<br>t be | Dat<br>visi | e<br>ble!          | -       |
| # O # # <u>0 # 8 0 = 1 1 1 1 1 1 1 1 1 1 1 1 1 1 1 1 1 1</u>                                                   |     |    |        |            |             |             | 8-54 AM<br>12/9/20 | 4<br>24 |

#### If you're Using a Windows Computer:

- Press Alt + PrtScn to capture just the active window, or
- Press PrtScn to capture your entire screen.
- Open Paint or Word and press Ctrl + V to paste the screenshot.
- Save or copy the screenshot for use in the Word document.

### If you're Using a Mac Computer:

- Press Command (\mathcal{H}) + Shift + 4, then drag to select the area that shows your final grade.
- The screenshot will automatically save to your desktop.

# Step 2: Create a Word Document with the Following Structure

### Page 1 – Title Page

Please include all of the following details:

- Last Name, First Name
- Date
- Email Address
- Phone Number
- School Name
- Nursing Program
- Current Year of Nursing Program (e.g., 1st Year, 2nd Year, 3rd Year, 4th Year)
- Name of Your School Coordinator

#### Pages 2 and onward – Screenshot Pages

- Please do not forget to label your screenshot with the title of the learning module!
- Paste one screenshot per page, showing the final page of the learning module with your grade (80% or higher).
- To insert a new page:
  - Press Ctrl + Enter (Windows) or Command + Enter (Mac).

### Step 3: Save and Submit

- Save the document using this file name format: LastName FirstName CorporateOrientation.docx
- Submit your document in the **Certificate Uploads** section of the form.